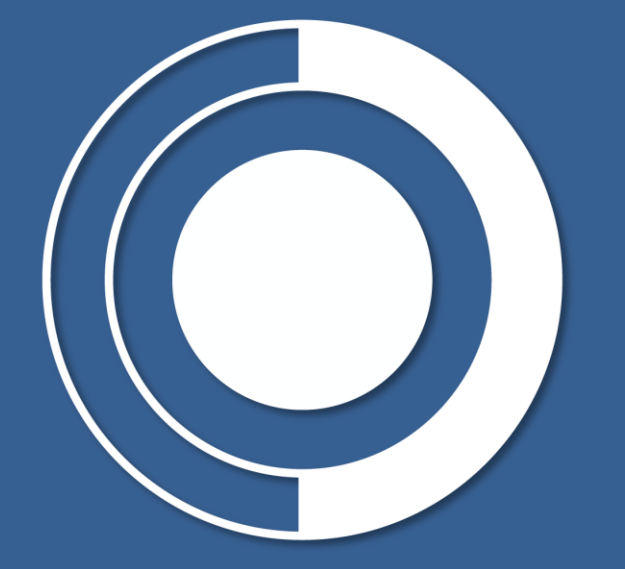

# CONTRALORÍA GENERAL DE LA REPÚBLICA

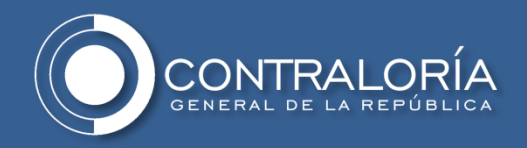

### ¿QUÉ ES EL HASH?

**HASH** es una función que hace referencia a un tipo de algoritmo que permite resumir y posteriormente identificar de manera íntegra la información contenida en un archivo evitando que la información pueda modificarse sin que se modifique de igual modo la función resumen (hash).

**MD5:** es una función de hash diseñada en el MIT. Es un algoritmo de codificación de 128 bits que se compone de 32 caracteres hexadecimales.

**Hash SHA-1:** es una función de hash diseñada por la Agencia de Seguridad Nacional de los Estados Unidos que genera un valor hash de 160 bits, SHA es sinónimo de "Algoritmo de hash seguro"

Hash SHA 256: es una función de hash diseñada por el National Institute of Standards and Technology (NIST) que genera un valor hash de 256 bits.

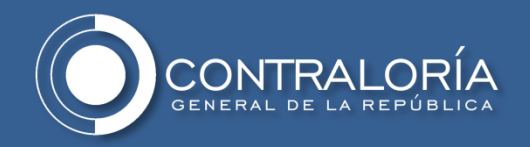

#### ¿CUANDO USARLO?

Cada vez que de una entidad se reciba información independiente del medio en que esta sea remitida y se vaya a hacer uso de dicha información para cumplir las funciones de la unidad de información de la DIARI.

### ¿CÓMO CALCULAR LA FUNCIÓN HASH?

Se requiere de un programa generador de hash para el caso del CGR se hace uso de la herramienta "HashMyFiles".

**Nota:** Si la entidad emisora de la información posee otra herramienta para el cálculo de la función hash de recomienda generar la función con los algoritmos MD5, SHA1 y SHA 256.

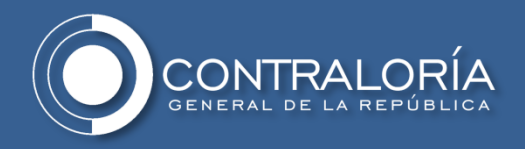

## INSTALACIÓN Y CONFIGURACIÓN

1. Descargue la herramienta del link <u>https://www.nirsoft.net/utils/hash\_my\_files.html</u> o descargue la carpeta "HashMyFiles" adjunta y colóquela en la siguiente ruta:

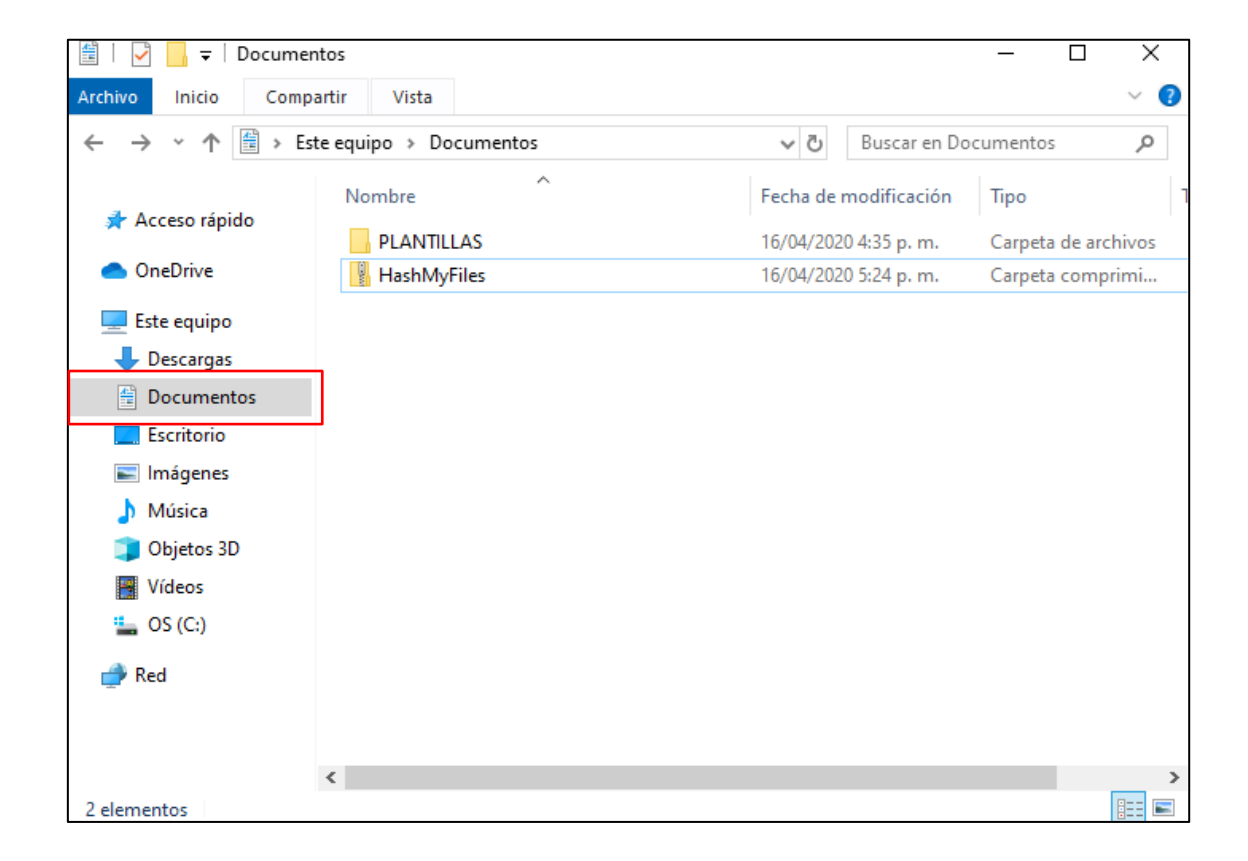

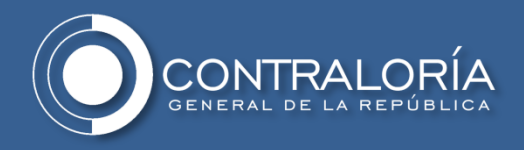

2. Haga clic derecho sobre el archivo y seleccione la opción "Extraer todo..."

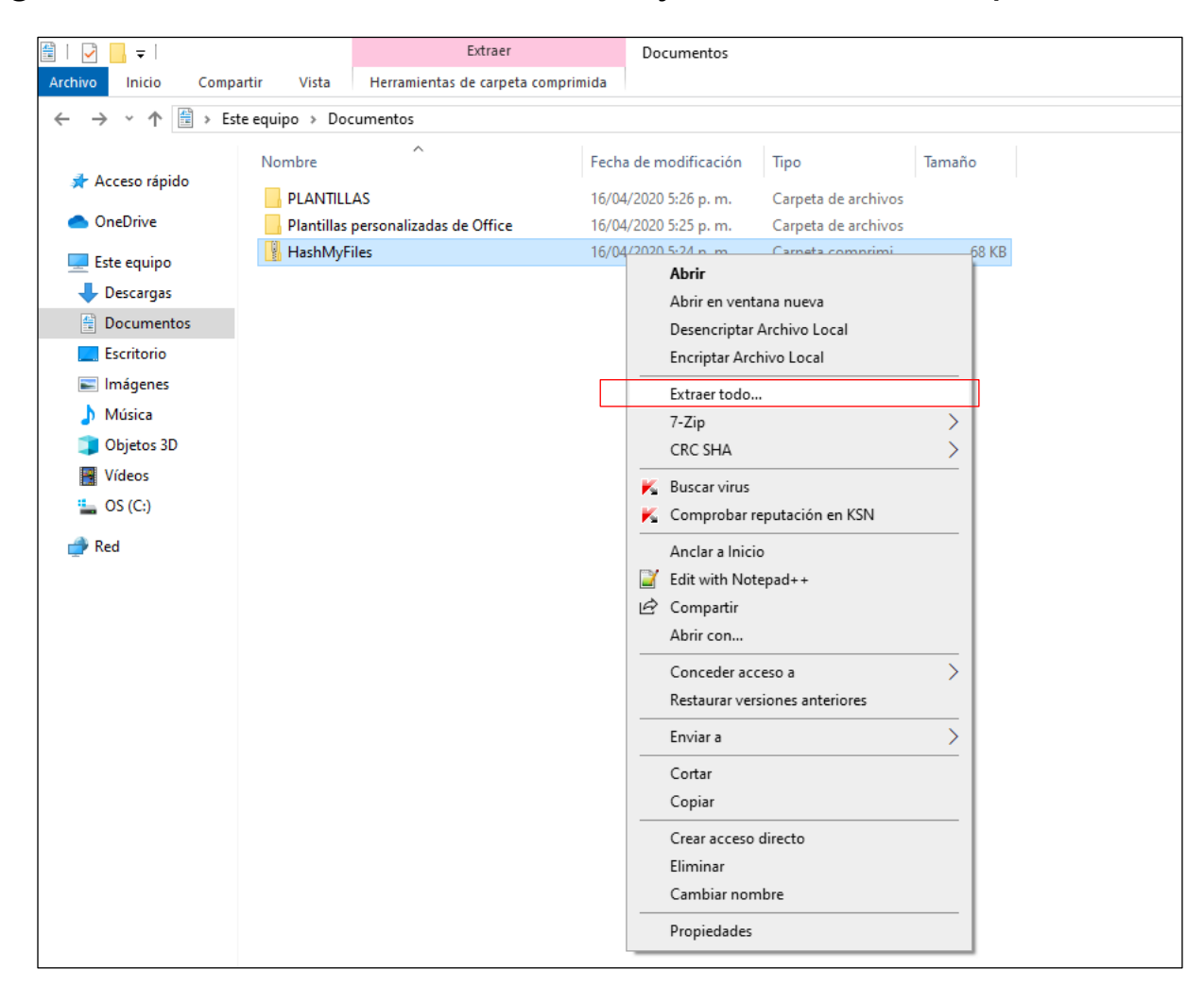

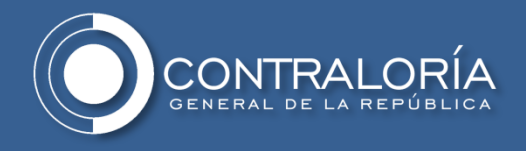

#### 3. Haga clic en la opción "Extraer".

|   |                                             | × |
|---|---------------------------------------------|---|
| ~ | Extraer carpetas comprimidas (en zip)       |   |
|   |                                             |   |
|   | Seleccionar un destino y extraer archivos   |   |
|   | Los archivos se extraerán a esta carpeta:   |   |
|   | C:\Users\ci\Documents\HashMyFiles Examinar  |   |
|   | Mostrar los archivos extraídos al completar |   |
|   |                                             |   |
|   |                                             |   |
|   |                                             |   |
|   |                                             |   |
|   |                                             |   |
|   |                                             |   |
|   |                                             |   |
|   | Extraer Cancela                             | r |

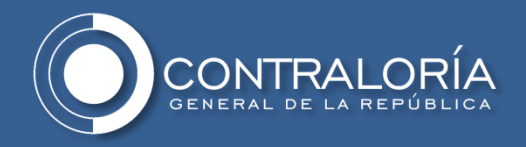

4. Ingrese a la carpeta que se ha extraído.

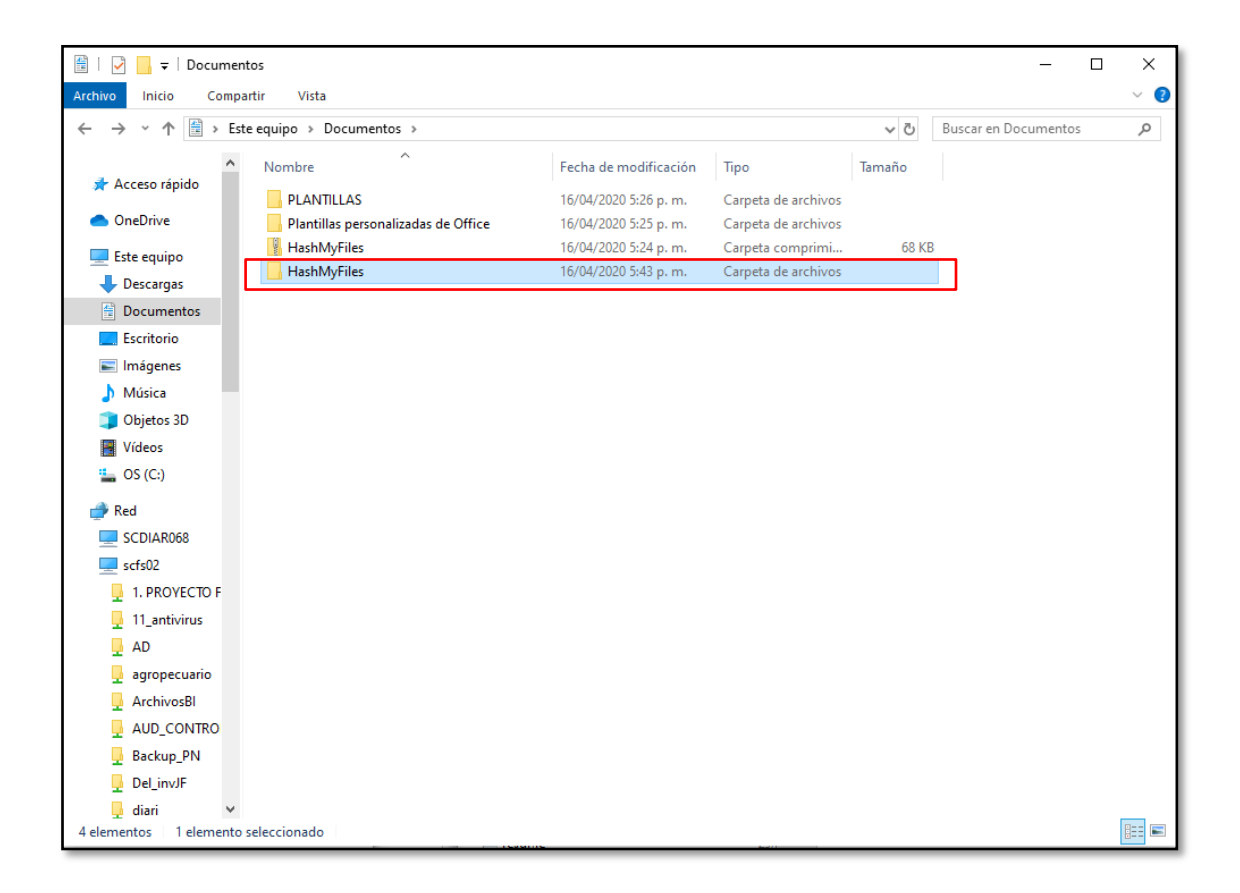

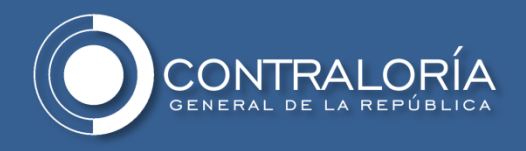

#### 5. Haga clic sobre el archivo que se señala a continuación:

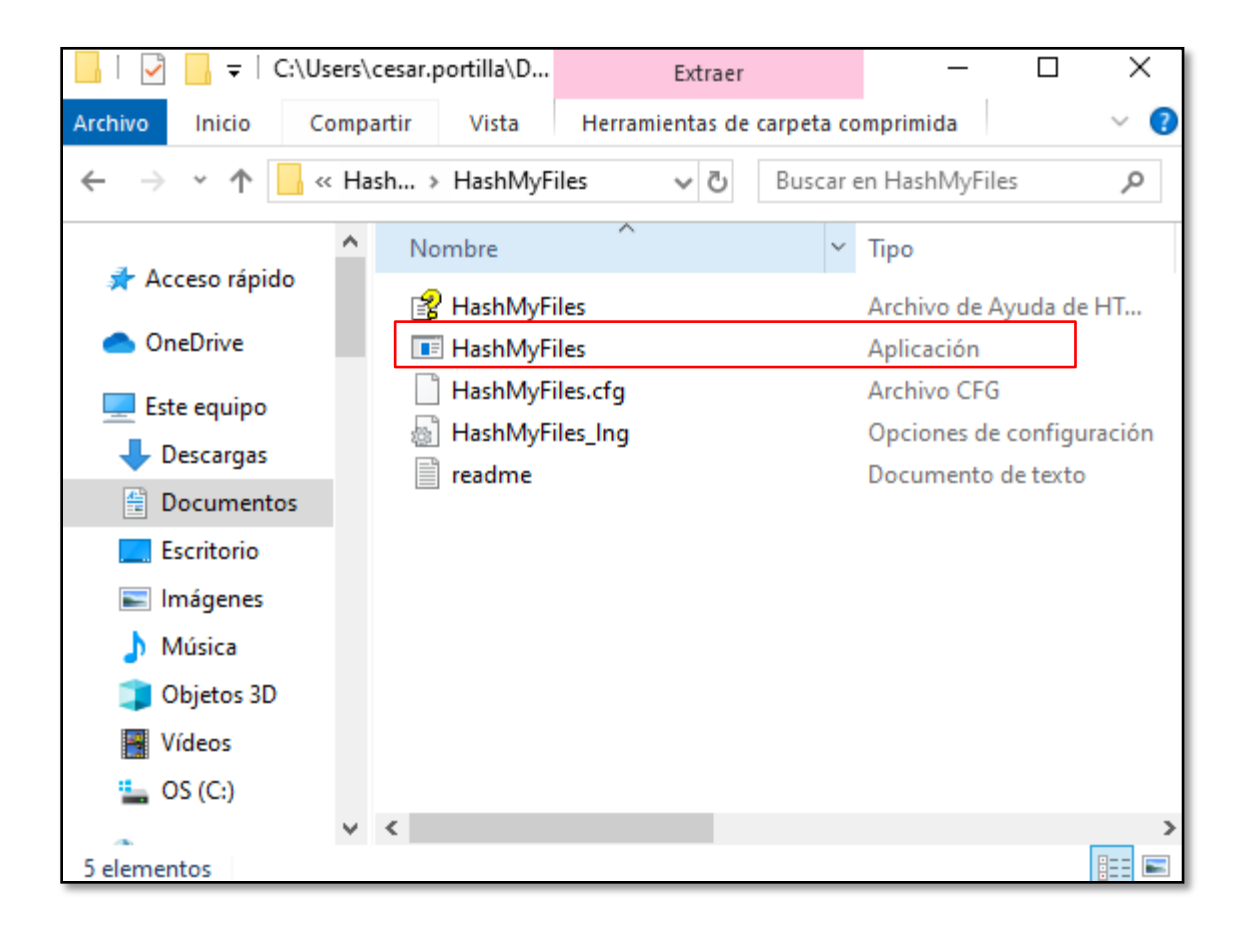

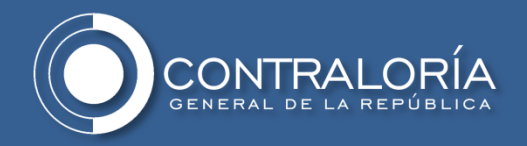

6. Una vez abierta la aplicación seleccione la pestaña "opciones", "Tipos de Hash" y marque las funciones "SHA1 y SHA 256". De manera adicional marque las opciones "Marcar Hash Idénticas" y "Mostrar Hash en Mayúsculas"

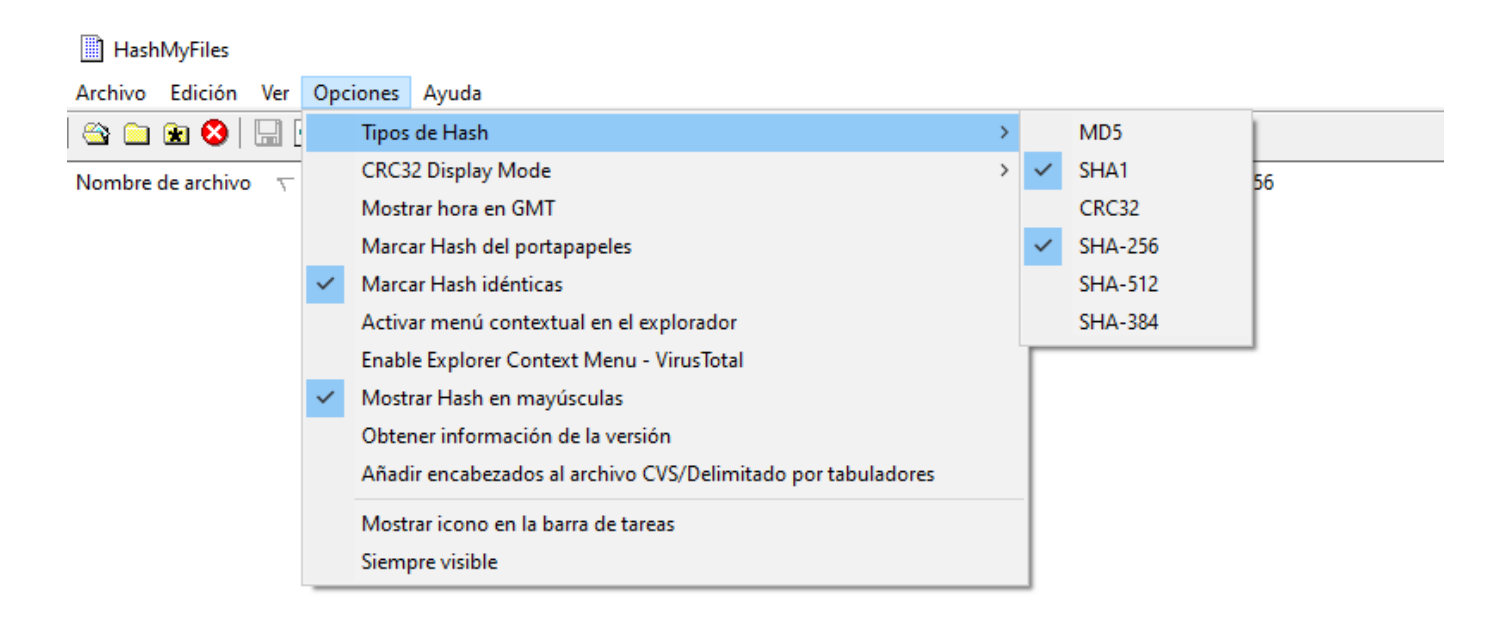

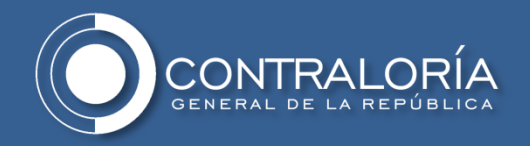

7. Seleccione la pestaña "Ver" y seleccione la opción "Personalizar columnas..." una vez abierto el cuadro de dialogo seleccione todas las opciones a excepción de las señaladas en los recuadros.

| 🗠 🗀 鮱 🔇 📋         | Mostrar cuadrícula                                                                |            | Configuración de columnas                                                   |                                        |
|-------------------|-----------------------------------------------------------------------------------|------------|-----------------------------------------------------------------------------|----------------------------------------|
| Nombre de archivo | <ul> <li>Mostrar información sobre herramientas<br/>Mark Odd/Even Rows</li> </ul> |            | Marque las columnas que desee hac<br>botones Subir y Bajar para ordenar las | er visibles. Utilice los<br>s columnas |
|                   | Informe en HTML (todos los elementos)<br>Informe en HTML (elementos seleccionados | 5)         | - ✓ Nombre de archivo<br>✓ MD5                                              | ^ Subir                                |
|                   | Personalizar columnas                                                             |            | T SHA1                                                                      | Bajar                                  |
|                   | Ajuste automático de columnas                                                     | Ctrl+Plus  |                                                                             | Mostra                                 |
|                   | Auto Size Columns+Headers                                                         | Shift+Plus | SHA-512                                                                     | Oculta                                 |
|                   | Actualizar                                                                        | F5         | SHA-384                                                                     |                                        |
| _                 |                                                                                   |            | Ruta completa                                                               | Por dete                               |
|                   |                                                                                   |            | Fecha de modificación                                                       |                                        |
|                   |                                                                                   |            | I Fecha de creacion                                                         |                                        |
|                   |                                                                                   |            | V Tamano                                                                    | Ň                                      |
|                   |                                                                                   |            |                                                                             | -                                      |
|                   |                                                                                   |            | Anchura de la columna                                                       | 150                                    |

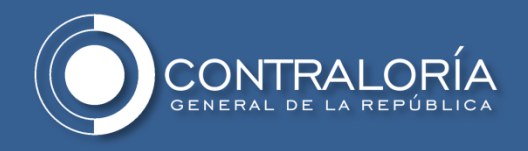

### **CALCULAR LA FUNCIÓN HASH**

1. Haga clic sobre la opción Archivo, y seleccione "Añadir carpeta" o "Añadir archivos" según sea el caso, busque la ruta donde están ubicada la carpeta o los archivos a los cuales se les generara la función hash y de clic en "Aceptar".

| Añadir archivos                                        | F2               |                                 |                                                                                                    |
|--------------------------------------------------------|------------------|---------------------------------|----------------------------------------------------------------------------------------------------|
| Añadir carpeta                                         | F3               | SHA-256                         | Ruta completa                                                                                                    |
| Anadir archivo en proceso                              | F4               |                                 |                                                                                                    |
| limniar lista                                          | Ctrl+X           |                                 |                                                                                                    |
| Remove Selected Files                                  | Del              |                                 | v]                                                                                                    |
| Timinen del dinen                                      | Shifty Carly Dal | Seleccione una carpeta          |                                                                                                    |
| climinar del disco<br>Mover a la Danolera de reciclaio | Shift Del        |                                 |                                                                                                    |
| Guardar                                                | Ctrl+S           | Agregar archivos de subcarpetas |                                                                                                    |
|                                                        | Chill D          |                                 | Durana ann ata                                                                                                    |
| Open in virus lotal web site                           | Alt Enter        |                                 | buscar carpeta                                                                                                    |
| Propiedades                                            | Ait+Enter        | L                               | Seleccione una carpeta                                                                                                    |
| Salir                                                  |                  |                                 | C: \Users \cesar.portilla \Documents \PLANTILLAS                                                                                                    |
|                                                        |                  |                                 | ✓     Este equipo       >     ↓       Descargas       >     Escritorio       >     ○       >     ○       >     ○       >     ○       >     ○       >     ○       >     ○       >     ○       >     ○       >     ○       >     ○       >     ○       >     ○       >     ○       >     ○       >     ○       >     ○       >     ○       >     ○       >     ○       >     ○       >     ○       >     ○       >     ○       >     ○       >     ○       >     ○       >     ○       >     ○       >     ○       >     ○       >     ○       >     ○       >     ○       >     ○       >     ○       >     ○       >     ○       >     ○       >     ○       >     ○ |
|                                                        |                  |                                 |                                                                                                    |

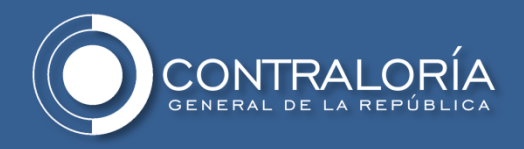

2. El programa listará los archivos y calculará automáticamente la función SHA1 y SHA256 a la cantidad de archivos que contiene la carpeta o al archivo seleccionado.

| HashMyFiles           |                            |                          |               |                    | - 0                | ×         |
|-----------------------|----------------------------|--------------------------|---------------|--------------------|--------------------|-----------|
| Archivo Edición Ver O | pciones Ayuda              |                          |               |                    |                    |           |
| 🛳 🚞 鮱 😣   🔜 🖄         | h 🖆 🔕 📲                    |                          |               |                    |                    |           |
| Nombre de archivo 🛛 🗸 | SHA1                       | SHA-256                  | Ruta completa | Fecha de modifica  | Fecha de creación  | Tamaño    |
| 😰 P_presentacion2018p | C34B0F7E4702C2247F84C3F992 | A4D6305AAAE5340AE830D    | C:\Users\(    | 12/03/2020 11:55:3 | 11/03/2020 11:56:1 | 116.871   |
| PROTOCOLO DE GESTI    | 0CBC4B3A056A84FE9E2D9C4783 | 83E4991CE1FE085F21B79455 | C:\Users\(    | 16/04/2020 12:22:4 | 16/04/2020 6:08:44 | 12.289    |
|                       |                            |                          |               |                    |                    |           |
| <                     |                            |                          |               |                    |                    | >         |
| 2 archivo(s)          |                            |                          |               |                    |                    | NirSoft F |

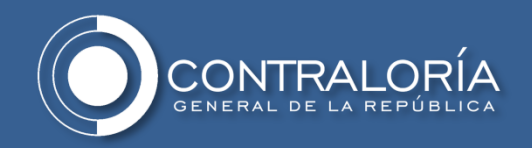

Nota: Si va a calcular la función hash de los archivos que están en una carpeta anidada (carpeta dentro de carpeta) seleccionar la opción "Agregar archivos de subcarpetas"

#### HashMyFiles

Salir

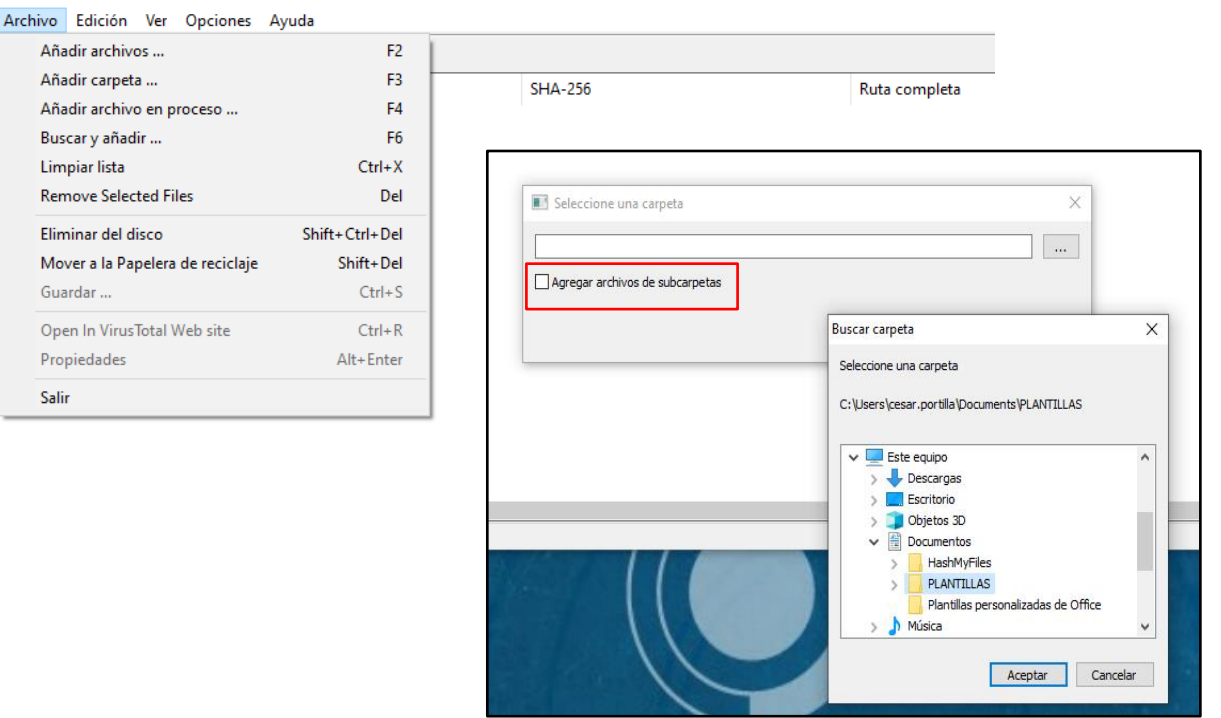

Si selecciona solo la carpeta raíz, el hash se calculará sobre los archivos contenidos allí, pero no sobre los archivos contenidos en las carpetas anidadas en esa carpeta raíz.

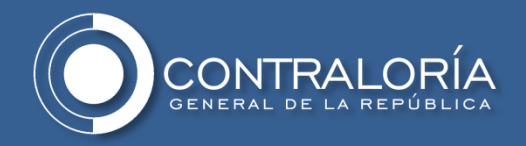

3. Haga clic en la opción "Ver" y seleccione "Informe en HTML.", para generar el informe de los hash de los archivos contenidos en la carpeta o del archivo seleccionado.

| HashMyFiles         |                                           |          |                             |                                        |                    |           |
|---------------------|-------------------------------------------|----------|-----------------------------|----------------------------------------|--------------------|-----------|
| Archivo Edición Ver | Opciones Ayuda                            |          |                             |                                        |                    |           |
| 🚔 🗀 😥 🔇             | Mostrar cuadrícula                        |          |                             |                                        |                    |           |
| Nombre de archivo 🖌 | Mostrar información sobre herramientas    |          |                             | SHA-256                                | Fecha de creación  | Extensión |
| PROTOCOLO DE        | Mark Odd/Even Rows                        |          | 4fe9e2d9c4783837823ff1e75a8 | 83e4991ce1fe085f21b79455662df4339e0b1e | 16/04/2020 6:08:44 | docx      |
| P_presentacion2     | Informe en HTML (todos los elementos)     |          | 247f84c3f992a3756f0c994306  | a4d6305aaae5340ae830ddeacda4dd3bcf65b  | 11/03/2020 11:56:1 | ppt       |
|                     | Informe en HTML (elementos seleccionados) |          |                             |                                        |                    |           |
|                     | Personalizar columnas                     |          |                             |                                        |                    |           |
|                     | Ajuste automático de columnas C           | trl+Plus |                             |                                        |                    |           |
|                     | Auto Size Columns+Headers Sh              | ift+Plus |                             |                                        |                    |           |
|                     | Actualizar                                | F5       |                             |                                        |                    |           |
| _                   |                                           |          | -                           |                                        |                    |           |
|                     |                                           |          |                             |                                        |                    |           |

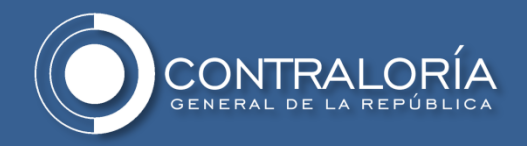

4. Haga clic sobre el informe generado y seleccione la opción "Guardar como..." en la ruta que se destine como repositorio para este o en su defecto, seleccione la información de los Hash contenida en el informe y cópiela en el documento en Excel que defina su jefe de unidad para mantener el registro.

| Lista de Hash                        |                                                                                       |                               |                                                                                                    |                                                     |                                                |                                                                                                    |                                  |                    |  |  |
|--------------------------------------|---------------------------------------------------------------------------------------|-------------------------------|----------------------------------------------------------------------------------------------------|-----------------------------------------------------|------------------------------------------------|----------------------------------------------------------------------------------------------------|----------------------------------|--------------------|--|--|
| Creado utilizando <u>HashMyFiles</u> |                                                                                       |                               |                                                                                                    |                                                     |                                                |                                                                                                    |                                  |                    |  |  |
| Nor                                  | nbre de archivo                                                                       |                               | SHA1                                                                                                    |                                                     |                                                |                                                                                                    | SHA-256                          |                    |  |  |
| P_presentacion2018ppt.ppt            |                                                                                       | C34B0F7E4702C                 | 2247F84C3F992A37                                                                                                    | 56F0C994306                                         | A4D6305AAAE534                                 | 0AE830DDEACDA                                                                                                    | 4DD3BCF6                         | 5B69BB81A825336FF6 |  |  |
| PROTOCOLO DE GESTIÓN                 | Atrás Alt + Flecha izquier<br>Reenviar Alt + Flecha derec<br>Volver a cargar Ctrl +   | rda<br>C4B3A056A<br>ha<br>+ R | 84FE9E2D9C478383                                                                                                    | 37823FF1E75A8                                       | 83E4991CE1FE085                                | F21B79455662DF4                                                                                                   | 339E0B1E28                       | SAE0B1B8DCEE83CAE  |  |  |
|                                      | Guardar como     Ctrl -       Imprimir     Ctrl -       Enviar     Traducir a español | + S<br>- P                    | <ul> <li>Guardar como</li> <li>← → &lt; ↑ </li> <li>← &gt; Est</li> <li>Organizar </li> <li>Nueva ca</li> </ul>                                                                                    | e equipo > Documentos<br>irpeta<br>Nombre           | Fecha de                                       | v ひ Buscar en Docume<br>e modificación Tipo                                                                       | ntos P<br>BEE V ?<br>Tamaño      |                    |  |  |
|                                      | Ver código fuente de la página Ctrl +<br>Inspeccionar Ctrl + Mayús                    | + 1                           | <ul> <li>Este equipo</li> <li>Descargas</li> <li>Documentos</li> <li>Escritorio</li> <li>Imágenes</li> <li>Música</li> <li>Objetos 3D</li> <li>Videos</li> <li>Imágenes</li> <li>S (C:)</li> </ul> | HashMyFiles<br>PLANTILLAS<br>Plantillas personaliza | 16/04/20<br>16/04/20<br>das de Office 16/04/20 | 220 5:43 p. m. Carpeta de.<br>220 6:08 p. m. Carpeta de<br>220 5:25 p. m. Carpeta de<br>220 5:25 p. m. Carpeta de | archivos<br>archivos<br>archivos |                    |  |  |
|                                      |                                                                                       |                               | <ul> <li>Red</li> <li>Nombre: Lista</li> <li>Tipo: Págin</li> <li>Ocultar carpetas</li> </ul>                                                                                                    | <<br>de Hash<br>a web (completa)                    |                                                | Guardar                                                                                                    | Cancelar                         |                    |  |  |

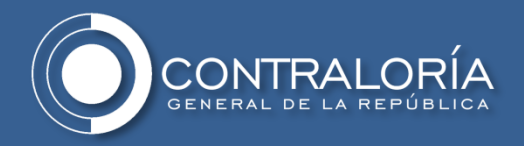

### IMPORTANTE

Es preciso que toda entidad que remita información a la Contraloría General de la República, calcule la función hash de la información que entregará y remita su valor hash al correo electrónico:

hoslander.saenz@contraloria.gov.co.